# Cisco VPN 3000 Concentrator에서 소프트웨어 이미지를 되돌리는 방법

목차

<u>소개</u> <u>사전 요구 사항</u> <u>요구 사항</u> <u>사용되는 구성 요소</u> <u>표기 규칙</u> <u>주 작업</u> <u>주 작업</u> <u>단계별 지침</u> <u>다음을 확인합니다.</u> <u>문제 해결</u> <u>관련 정보</u>

### 소개

이 문서에서는 Cisco VPN 3000 Concentrator에서 소프트웨어 이미지를 되돌리는 방법에 대한 지 침을 제공합니다.이러한 지침을 사용하여 소프트웨어 이미지를 Concentrator의 다른 코드 버전으로 다시 전환할 수 있습니다.

VPN Concentrator에는 이미지 파일을 저장하기 위한 두 개의 위치가 있습니다.현재 시스템에서 실 행 중인 이미지를 저장하는 활성 위치입니다.백업 위치를 확인합니다.이미지를 업데이트하면 백업 위치에 저장된 이미지 파일을 덮어쓰고 다음 재부팅 시 활성 위치가 됩니다.

## 사전 요구 사항

### 요구 사항

이 문서에 대한 특정 요건이 없습니다.

### 사용되는 구성 요소

이 문서의 정보는 아래 소프트웨어 및 하드웨어 버전을 기반으로 합니다.

• Cisco VPN 3000 Concentrator 버전 4.1 이상

이 문서의 정보는 특정 랩 환경의 디바이스를 토대로 작성되었습니다.이 문서에 사용된 모든 디바 이스는 초기화된(기본) 컨피그레이션으로 시작되었습니다.라이브 네트워크에서 작업하는 경우, 사 용하기 전에 모든 명령의 잠재적인 영향을 이해해야 합니다.

#### 표기 규칙

문서 규칙에 대한 자세한 내용은 <u>Cisco 기술 팁 표기 규칙</u>을 참조하십시오.

## 주 작업

### 작업

이 섹션에는 이 문서에서 설명하는 기능을 구성하기 위한 정보가 표시됩니다.

### 단계별 지침

아래에서는 소프트웨어 이미지를 되돌리기 위한 단계별 절차를 확인할 수 있습니다.

- 1. VPN Concentrator에 콘솔을 연결합니다.
- 2. Concentrator를 재부팅하거나 전원을 껐다가 켜십시오.
- 3. "Boot configured XXXMb of RAM" 메시지가 나타나면 세 개의 점을 찾은 다음 **Ctrl-G(^G)를 누 릅니다**.
- 4. 옵션 5 Boot Menu Options(부팅 메뉴 옵션)에서 활성 이미지를 전환합니다.
- 5. 옵션 1 주 코드를 계속 로드합니다.

Resetting System...

Boot-ROM Initializing... Boot configured 64 MB of RAM.

... !--- Press Ctrl-G here.

Cisco Systems, Inc./VPN 3000 Concentrator Series Version 4.0.int\_3 Nov 18 2002 1 5:07:22

Boot Menu Options

- 1 Continue to load main code
- 2 Complete boot without loading main code
- 3 Load code without execution
- 4 Execute code without loading
- 5 Toggle active image
- 6 Force main code to ignore config file
- 7 Dump the MPC106/107 registers
- Select choice **5**

The active code image has been changed.

Cisco Systems, Inc./VPN 3000 Concentrator Series Version 4.0.int\_3 Nov 18 2002 1 5:07:22

Boot Menu Options

\_\_\_\_\_

- 1 Continue to load main code
- 2 Complete boot without loading main code
- 3 Load code without execution
- 4 Execute code without loading
- 5 Toggle active image
- 6 Force main code to ignore config file
- 7 Dump the MPC106/107 registers

Select choice **1** 

Loading image ..... Verifying image checksum ..... Active image loaded and verified... Starting loaded image... Starting power-up diagnostics...

## 다음을 확인합니다.

현재 이 구성에 대해 사용 가능한 확인 절차가 없습니다.

## 문제 해결

현재 이 컨피그레이션에 사용할 수 있는 특정 문제 해결 정보가 없습니다.

## 관련 정보

- <u>필드 알림:CVPN 3000 MAC 주소 문제는 2.5 > 소프트웨어가 2.2.1으로 다운그레이드될 때 발</u> <u>생합니다.</u>
- <u>Cisco VPN 3000 Series Concentrator 지원 페이지</u>
- <u>Cisco VPN 3000 Series 클라이언트 지원 페이지</u>
- <u>IPSec 지원 페이지</u>
- <u>Technical Support Cisco Systems</u>